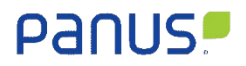

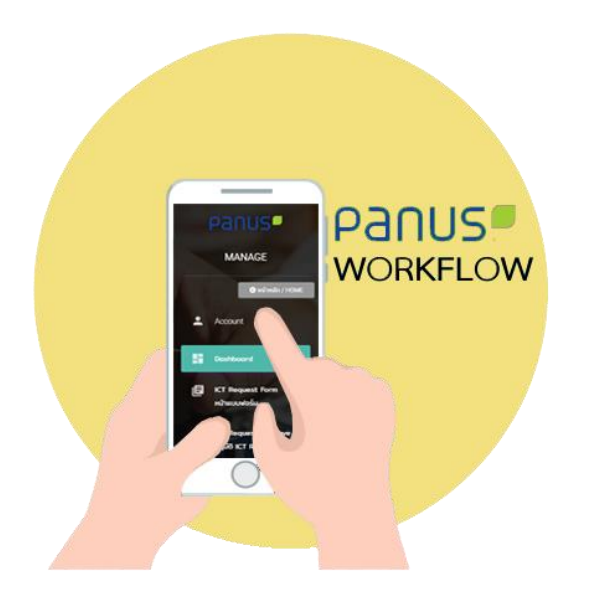

# User Manual

# Panus Platform

# Web Application

# Non-Conforming Report (NCR)

For

**Quality Assurance** 

#### Table of contents

| Page |
|------|
|------|

| 1. | Flow Non-Conforming Report (NCR)                                            | 1   |
|----|-----------------------------------------------------------------------------|-----|
|    | 1.1 ขั้นตอนดำเนินการออกเอกสารที่ไม่เป็นไปตามข้อกำหนด                        | 1   |
| 2. | ในขั้นตอนแรกการล็อกอินเข้าสู้ระบบ panus-platform.com                        | 2   |
|    | 2.1 เข้าสู้ระบบผ่านเว็บไซต์: <u>https://panus-platform.com</u> .            | 2   |
|    | 2.2 ระบุ Username และ Password                                              | 2   |
| 3  | วิธีเข้าสู้ระบบ The Non-Conforming Report (NCR)                             | 3   |
|    | 3.1 คลิกที่เมนู Division QA                                                 | 3   |
|    | 3.2 คลิกที่เมนู NCR Supplier                                                | 3   |
| 4  | แบบฟอร์ม Non-Conforming Report (NCR) บันทึกข้อมูล                           | 4   |
|    | 4.1 NCR: Request and Result of Product Claim Notification                   | 5   |
|    | 4.2 NCR: ข้อมูลผู้รับเอกสาร Non-Conforming Report (NCR) จากโปรแกรม Syteline | 6   |
|    | 4.3 NCR: Details. ในส่วนนี้จะเป็นการลงรายละเอียดของปัญหาที่ตรวจพบ           | 7   |
|    | 4.4 NCR: Claim Sheet                                                        | 8   |
| 5  | Non-Conforming Report: Dashboard                                            | 9   |
|    | 5.1 Dashboard                                                               | 9   |
|    | 5.2 Detail                                                                  | 10  |
|    | 5.3 Status                                                                  | 11  |
|    | 5.4 Print                                                                   | 12  |
|    | 5.5 File                                                                    | 13  |
| 6  | Close Non-Conforming Report                                                 | .15 |
|    | 6.1 Non-Conforming Report: Close                                            | 15  |
| 7  | Approve Non-Conforming Report                                               | .16 |
|    | 7.1 Non-Conforming Report: Approve                                          | 16  |

#### Panus!

#### 1. Flow Non-Conforming Report (NCR).

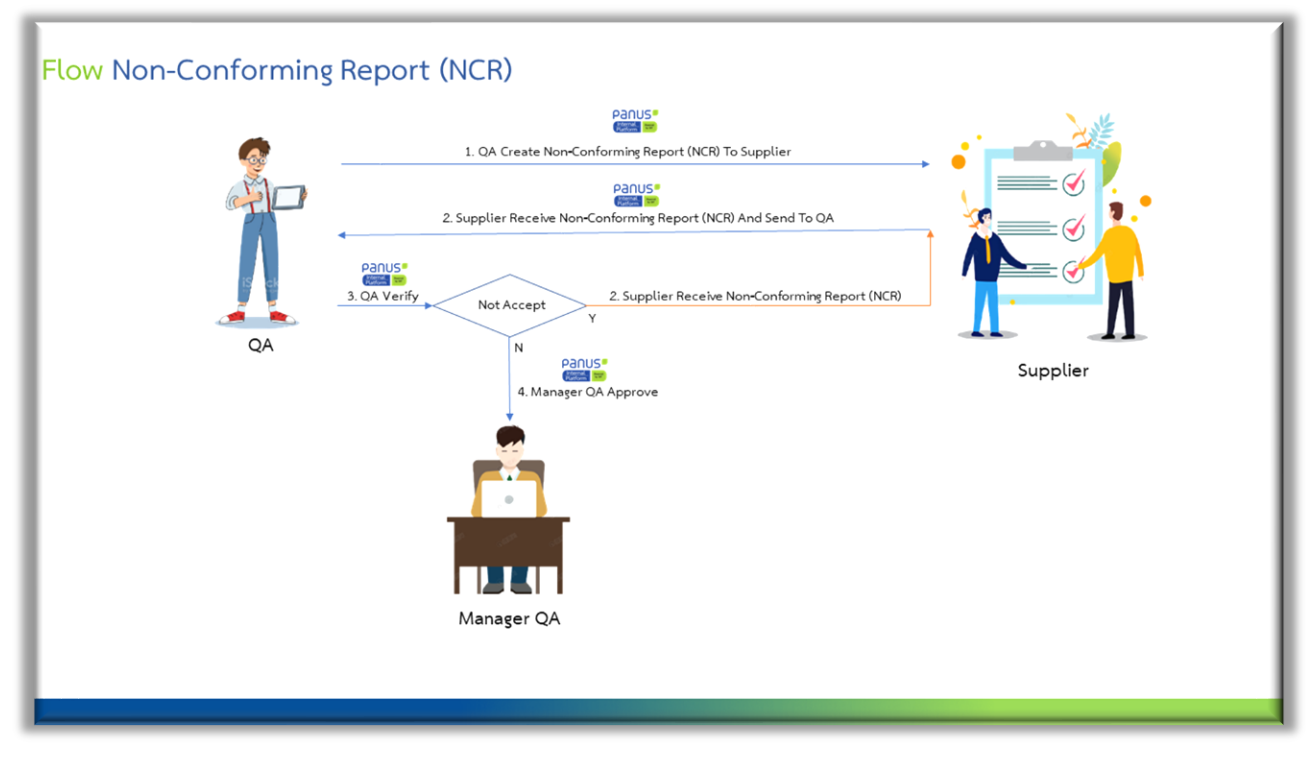

1.1 ขั้นตอนดำเนินการออกเอกสารที่ไม่เป็นไปตามข้อกำหนด มีดังนี้

- ส่วนงาน Quality Assurance / QA ออกเอกสาร Non-Conforming Report (NCR) เสร็จแล้วระบบจะทำการส่งเอกสาร Non-Conforming Report (NCR) และรหัสเข้าสู้ระบบ panus-platform.com ทางอีเมลถึง Supplier

- Supplier ได้รับ Non-Conforming Report (NCR) ทางอีเมลและรหัสเข้าสู้ระบบ panus-platform.com จากนั้น Supplier พิจารณารับ เอกสาร Non-Conforming Report (NCR) และส่งกลับส่วนงาน Quality Assurance / QA

- ส่วนงาน Quality Assurance / QA ตรวจสอบเอกสาร ถ้าผลพิจารณาเป็น Not Accept แล้วระบบจะส่งเอกสารกลับไปให้ Supplier พิจารณารับเอกสารใหม่และถ้าผลพิจารณาไม่เป็น Not Accept แล้วระบบจะส่งเอกสารให้ทาง Manager QA ดำเนินการอนุมัติเอกสาร

- Manager QA ดำเนินการอนุมัติเอกสารเพื่อรับทราบการออกเอกสาร

- 2. ในขั้นตอนแรกการล็อกอินเข้าสู้ระบบ panus-platform.com
- 2.1 เข้าสู้ระบบผ่านเว็บไซต์: <u>https://panus-platform.com</u> คลิก login.

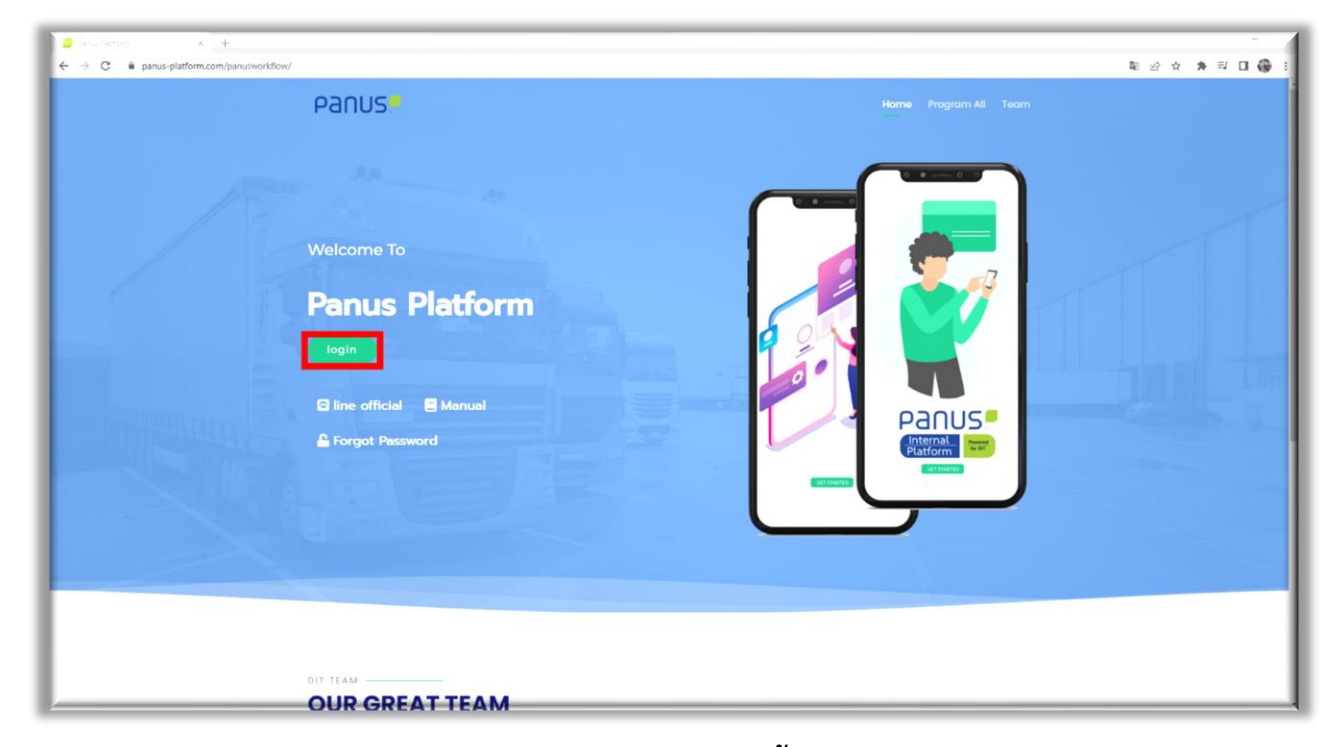

#### 2.2 ระบุ Username และ Password ของท่านจากนั้นคลิก "Login"

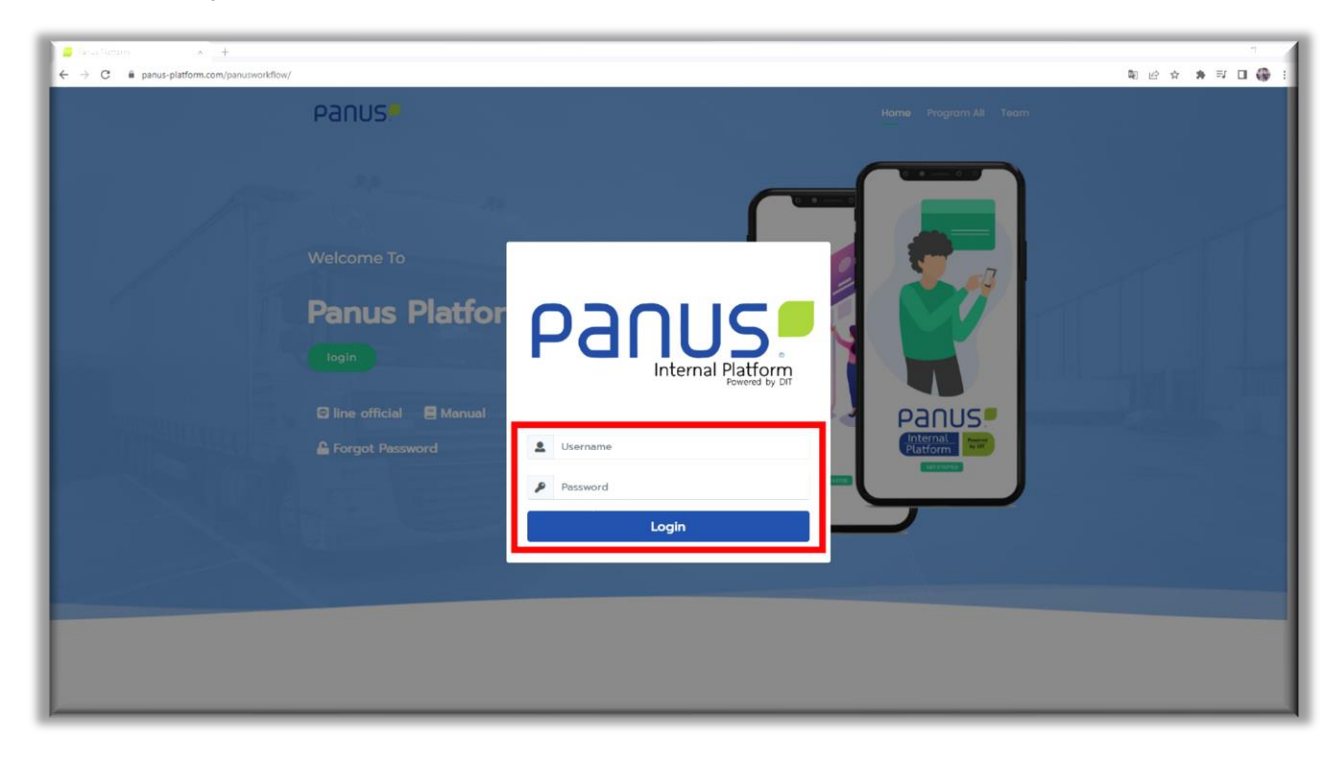

- 3 วิธีเข้าสู้ระบบ The Non-Conforming Report (NCR).
- 3.1 คลิกที่เมนู Division QA.

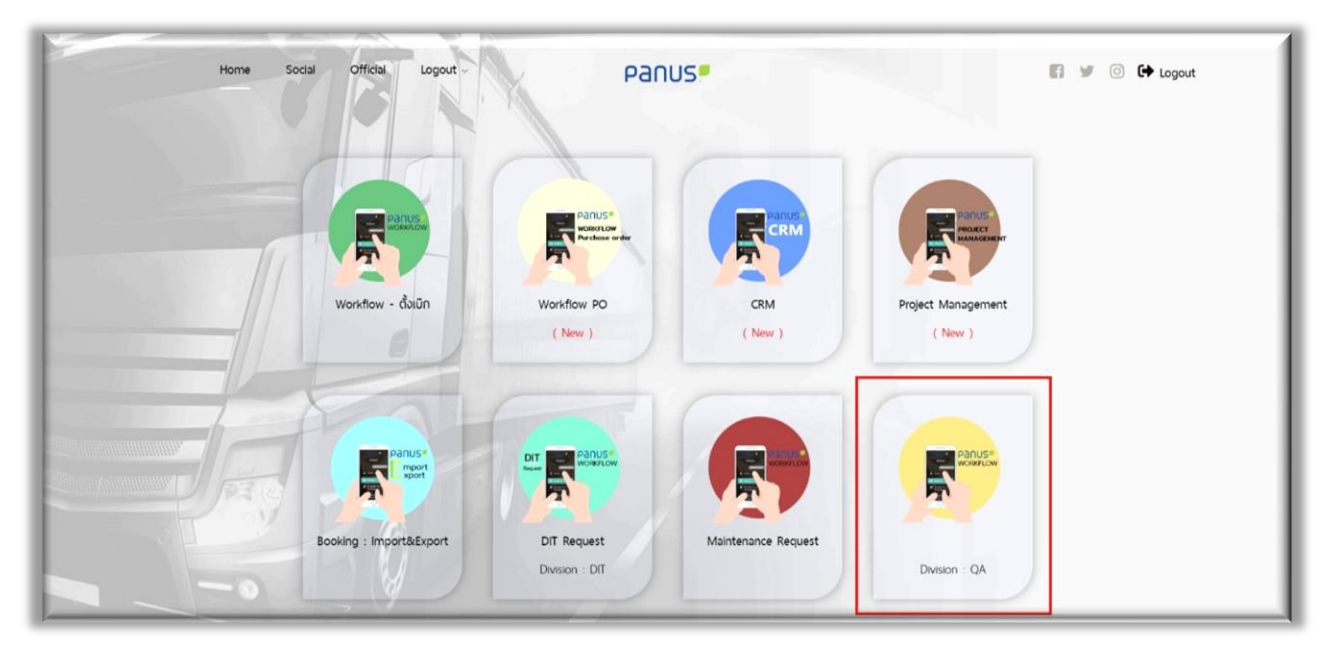

3.2 คลิกที่เมนู NCR Supplier.

| Home | Social Official Logout -                                     | Panus                         |                          | 🖨 Back to menu 📓 🐭 🐵 🔶 Logou | t |
|------|--------------------------------------------------------------|-------------------------------|--------------------------|------------------------------|---|
|      |                                                              | Division : Quality Assurance  |                          |                              |   |
|      | Results<br>Results<br>Hour-Conforming Report<br>Division: CA | RCR Supplier<br>Division : CA | nus<br>encor<br>ba<br>Da | anus<br>Inen<br>CA           |   |

## 4 แบบฟอร์ม Non-Conforming Report (NCR) บันทึกข้อมูล

| Panus         |                                                  |            | _             |                      | _                 | Welcor        | ne Rasinon Thruajkonbur                                                                                          |
|---------------|--------------------------------------------------|------------|---------------|----------------------|-------------------|---------------|----------------------------------------------------------------------------------------------------|
|               |                                                  |            |               |                      |                   |               | -                                                                                                    |
|               |                                                  |            |               |                      |                   |               | -                                                                                                    |
| Dashboard     | Non-Conforming Report (NCR)                      |            |               |                      |                   |               |                                                                                                    |
|               | รายงานสิ่งก็ไม่เป็นไปตามชื่อกำหนด                |            |               |                      |                   |               |                                                                                                    |
|               |                                                  |            |               | N                    | io.               | FX-22-1       | 2.0003                                                                                                    |
| พิจารณาปิด NC | Dam und Ru                                       | Defermen   | Ne            |                      | Consta Data       | EA-22-1       | 20005                                                                                                    |
|               | Veerapat B                                       | Reference  | 40            |                      | Create Date       | 27/12/        | 2022                                                                                                    |
|               | Result Of Product Claim Notification : พลการแจ้ง | เคลมสินค้า |               |                      |                   |               |                                                                                                    |
|               | Claim Type *                                     |            | Receive Date  |                      |                   |               |                                                                                                    |
|               | Claim                                            | *          |               |                      | 27/12/2022        |               |                                                                                                    |
|               | PO No *                                          |            | Extenal Provi | ders Name            |                   |               | Supplier Type                                                                                                    |
|               |                                                  |            |               |                      |                   |               |                                                                                                    |
|               | Please Select Data                               |            |               |                      |                   | *             | Qty .                                                                                                    |
|               | Contact In Syteline                              |            |               |                      |                   |               |                                                                                                    |
|               | Contact *                                        |            |               |                      |                   |               |                                                                                                    |
|               | Please Select Data                               |            |               |                      |                   |               |                                                                                                    |
|               | First Name *                                     |            |               | Last Name *          |                   |               |                                                                                                    |
|               | Position *                                       | Phone *    |               |                      | Email             |               |                                                                                                    |
|               |                                                  | 47032/17   |               |                      |                   |               |                                                                                                    |
|               | Job                                              |            |               |                      |                   |               |                                                                                                    |
|               | No. Job No Customer Nar                          | me         |               | Model No             | Mo                | del Type      | Job Type                                                                                                    |
|               | 1 *                                              |            |               |                      |                   |               |                                                                                                    |
|               |                                                  |            | -             |                      |                   |               |                                                                                                    |
|               |                                                  |            |               |                      |                   |               |                                                                                                    |
|               | Details                                          |            |               |                      |                   |               |                                                                                                    |
|               | Problem Of Details *                             |            |               |                      |                   |               |                                                                                                    |
|               |                                                  |            |               |                      |                   |               |                                                                                                    |
|               | Found Area *                                     |            |               | Process *            |                   |               |                                                                                                    |
|               | Inprocess                                        |            |               | Please Select Data   | 3                 |               |                                                                                                    |
|               | Re-occurrence                                    |            |               | limes                |                   |               |                                                                                                    |
|               | Correct Appearance Details *                     |            |               | The Description Is I | incorrect *       |               |                                                                                                    |
|               |                                                  |            |               |                      |                   |               |                                                                                                    |
|               |                                                  |            |               |                      |                   |               |                                                                                                    |
|               | Right characteristic Upload MAX 5 File (JPG,PNG) | Č          |               | Wrong characteristic | c Upload MAX 5 Fi | le (JPG,PNG)  |                                                                                                    |
|               | Claim Sheet                                      |            |               | Choose mes No 1      | ile criusert      |               |                                                                                                    |
|               | No. Com 1                                        |            |               |                      |                   |               |                                                                                                    |
|               | no charge *                                      | Details *  |               | Uty -                | Unit              | PTICE (THB) * | Iotai (1HE)                                                                                                    |
|               | 1 Please Select Data *                           |            |               | Please               | e Select Data 👻   |               | •                                                                                                    |
|               |                                                  |            | •             |                      |                   |               |                                                                                                    |
|               | Cause                                            |            |               |                      | Total (THB)       |               |                                                                                                    |
|               |                                                  |            |               |                      | VAT 7%            |               |                                                                                                    |
|               |                                                  |            |               | Gra                  | and Total (THB)   |               |                                                                                                    |
|               |                                                  |            |               |                      |                   |               |                                                                                                    |
|               |                                                  |            |               |                      |                   |               | SAVE                                                                                                    |
|               |                                                  |            |               |                      |                   |               |                                                                                                    |
|               |                                                  |            |               |                      |                   |               |                                                                                                    |
|               |                                                  |            |               |                      |                   |               | and the second second second second second second second second second second second second second second second |

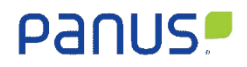

4.1 NCR: Request and Result of Product Claim Notification.

|                                     |                         | No. 1    | EX-22-12-0003      |    |
|-------------------------------------|-------------------------|----------|--------------------|----|
| 2 Veerapat B                        | Reference No            | Create   | Date<br>27/12/2022 |    |
| tesult Of Product Claim Notificatio | n : พลการแจ้งเคลมสินค้า |          |                    |    |
| aim Type *                          | Receive Date *          | 27/12/20 | 22                 |    |
| ) No *                              | Extenal Providers Na    | ame      | Supplier Ty        | pe |

| No. | Name                    | Description                                                  |
|-----|-------------------------|--------------------------------------------------------------|
| 1.  | No                      | หมายเลขเอกสาร                                                |
| 2.  | Request By              | ผู้ร้องขอคือ ส่วนงาน Quality Assurance / QA                  |
| 3.  | Reference No            | อ้างอิงหมายเลขเคลมจาก MK                                     |
| 4.  | Create Date             | วันที่ออกเอกสาร                                              |
| 5.  | Claim Type              | เลือกประเภทของการเคลม คือ เคลม ไม่เคลม หรือ แลกเปลี่ยน       |
| 6.  | Receive Date            | วันที่ทำรับขึ้นส่วน                                          |
| 7.  | PO No                   | อ้างอิงหมายเลข PO                                            |
| 8.  | External Providers Name | ชื่อของ Supplier หรือ ชื่อบริษัท ของ Supplier                |
| 9.  | Supplier Type           | ประเภทของ Supplier ถ้าเป็น Domestic คือ ในประเทศ Oversea คือ |
|     |                         | ต่างประเทศ                                                   |
| 10. | Item No                 | หมายเลขอ้างอิงชิ้นส่วน                                       |
| 11. | Qty                     | จำนวนขึ้นส่วน                                                |

#### 4.2 NCR: ข้อมูลผู้รับเอกสาร Non-Conforming Report (NCR) จากโปรแกรม Syteline

| 1 Select Data |               |             |            |          |
|---------------|---------------|-------------|------------|----------|
| st Name '     |               | Last Name * |            |          |
| sition *      | Phone *       |             | Email *    |          |
| ър            |               |             |            |          |
| No. Job No    | Customer Name | Model No    | Model Type | Job Type |
|               |               | 0           | 10         | 11 120   |

| No. | Name          | Description                                                   |
|-----|---------------|---------------------------------------------------------------|
| 1.  | Contact       | เลือกผู้รับเอกสาร ในส่วนนี้ระบบดึงข้อมูลมาจากโปรแกรม Syteline |
| 2.  | First Name    | ชื่อจริงผู้รับเอกสาร                                          |
| 3.  | Last Name     | นามสกุลผู้รับเอกสาร                                           |
| 4.  | Position      | ตำแหน่งผู้รับเอกสาร                                           |
| 5.  | Phone         | เบอร์โทรศัพท์ผู้รับเอกสาร                                     |
| 6.  | Email         | อีเมลผู้รับเอกสาร                                             |
| 7.  | Job No        | อ้างอิงหมายเลขงาน                                             |
| 8.  | Customer Name | ชื่อลูกค้าหรือชื่อบริษัทลูกค้าอ้างอิงจากหมายเลขงาน            |
| 9.  | Model No      | หมายเลขต้นแบบอ้างอิงจากหมายเลขงาน                             |
| 10. | Model Type    | ประเภทต้นแบบอ้างอิงจากหมายเลขงาน                              |
| 11. | Job Type      | ประเภทงานอ้างอิงจากหมายเลขงาน                                 |
| 12. | Clear row 1   | คลิก "Clear" เพื่อล้างข้อมูลในแถวแรก                          |
| 13. | Add 1 row     | เพิ่มแถวในการบันทึกหมายเลขงานที่มากกว่า 1 รายการ              |

### 4.3 NCR: Details. ในส่วนนี้จะเป็นการลงรายละเอียดของปัญหาที่ตรวจพบ

| Details                                            |   |                                                    |   |
|----------------------------------------------------|---|----------------------------------------------------|---|
| Problem Of Details                                 |   |                                                    |   |
| 1                                                  |   |                                                    |   |
|                                                    |   |                                                    |   |
| Found Area *                                       |   | Process *                                          |   |
| 2 cess                                             | • | 3 e Select Data                                    | , |
| Occur Defect *                                     |   | Times *                                            |   |
| 4 courrence                                        | • | 5                                                  |   |
| Correct Appearance Details *                       |   | The Description Is Incorrect *                     |   |
| 6                                                  |   |                                                    |   |
|                                                    |   |                                                    |   |
|                                                    |   |                                                    |   |
|                                                    |   |                                                    |   |
| Right characteristic Upload MAX 5 File (JPG,PNG) * |   | Wrong characteristic Upload MAX 5 File (JPG,PNG) * |   |
| 8 se files No file chosen                          |   | 9 se files No file chosen                          |   |

| No. | Name                 | Description                                                  |
|-----|----------------------|--------------------------------------------------------------|
| 1.  | Problem Of Details   | อธิบายรายละเอียดของปัญหา                                     |
| 2.  | Found Area           | พบปัญหาในกระบวนการใด เช่น Incoming คือ ขาเข้า in process คือ |
|     |                      | ในกระบวนการและ Customer Complier คือ ในกระบวนการของลุกค้า    |
| 3.  | Process              | ในกระบวนการที่พบปัญหา                                        |
| 4.  | Occur Defect         | เลือกข้อบกพร่องที่ออกครั้งแรกหรือเกิดซ้ำ                     |
| 5.  | Times                | จำนวนครั้งที่พบข้อผิดพลาดในกรณีเกิดซ้ำ                       |
| 6.  | Correct Appearance   | อธิบายรายละเอียดของรูปลักษณ์ที่ถูกต้อง                       |
|     | Details              |                                                              |
| 7.  | The Description Is   | คำอธิบายไม่ถูกต้อง                                           |
|     | Incorrect            |                                                              |
| 8.  | Right characteristic | แนบไฟล์รูปภาพในลักษณะที่ถูกต้อง                              |
| 9.  | Wrong characteristic | แนบไฟล์ภาพลักษณะผิดปกติ                                      |

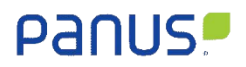

#### 4.4 NCR: Claim Sheet.

| Claim She | et                  |           |        |                   |               |             |
|-----------|---------------------|-----------|--------|-------------------|---------------|-------------|
| No.       | Charge *            | Details * | Q'ty * | Unit *            | Price (THB) * | Total (THB) |
| 1 🧲       | ise Select Data 🔹 🙎 |           | 3      | 4 e Select Data ▼ | 5             | 6 7 2       |
|           |                     |           | 8 •    |                   |               |             |
| Cause     |                     |           |        | Total (THB)       | 10            |             |
| 9         |                     |           |        | 11 🗆 VAT 7%       | 12            |             |
|           |                     |           |        | Grand Total (THB) | 13            |             |
|           |                     |           |        |                   |               |             |
|           |                     |           |        |                   | 14            | + SAVE      |

| No. | Name        | Description                                                  |
|-----|-------------|--------------------------------------------------------------|
| 1.  | Charge      | ค่าใช้จ่ายในการดำเนินงาน                                     |
| 2.  | Details     | รายละเอียดการดำเนินงาน                                       |
| 3.  | Q'ty        | ปริมาณการดำเนินงาน                                           |
| 4.  | Unit        | หน่วยปฏิบัติการ                                              |
| 5.  | Price       | ค้าใช้จ่ายดำเนินการ                                          |
| 6.  | Total       | ค้าใช้จ่ายรวมการดำเนินงาน                                    |
| 7.  | Clear row 1 | คลิก "Clear" เพื่อล้างข้อมูลในแถวแรก                         |
| 8.  | Add 1 row   | เพิ่มแถวในการบันทึกรายละเอียดการดำเนินงานที่มากกว่า 1 รายการ |
| 9.  | Cause       | สาเหตุการดำเนินการ                                           |
| 10. | Total All   | ค้าใช้จ่ายรวมของการดำเนินการ                                 |
| 11. | Tax         | เลือก "Tax" เพื่อคำนวนภาษี                                   |
| 12. | Vat         | ภาษีมูลค่าเพิ่มในกรณีที่ดำเนินการเลือก "Tax"                 |
| 13. | Grand Total | ค้าใช้จ่ายการดำเนินการทั้งหมด                                |
| 14. | SAVE        | บันทึก Nonconformance report (NCR)                           |

#### 5 Non-Conforming Report: Dashboard

#### 5.1 Dashboard

|                                                            |                                                                                                    |                                     | Welcome : Rasinon Thruajkonbu |
|------------------------------------------------------------|----------------------------------------------------------------------------------------------------|-------------------------------------|-------------------------------|
|                                                            |                                                                                                    |                                     | ±                             |
|                                                            |                                                                                                    |                                     |                               |
|                                                            |                                                                                                    |                                     |                               |
| Dashboard (NCR)                                            |                                                                                                    |                                     |                               |
| สมุดบันทำกรายงานสิ่งที่ไม่เป็นไปตามข้อกำหนด                |                                                                                                    |                                     |                               |
|                                                            |                                                                                                    | Year                                | Month                         |
|                                                            |                                                                                                    | 1 2022                              | 2 pecentoer +                 |
|                                                            |                                                                                                    |                                     | -                             |
| Show .                                                     |                                                                                                    |                                     | Seen                          |
| entres                                                     |                                                                                                    |                                     | 0013                          |
| No. NCR No. C Extenal C NC Type C NC By C NC To            | Suppler                                                                                                    | Status                              | Print Pile Action             |
|                                                            | rake Corporation of Australia Pty Ltd                                                                                            |                                     |                               |
| 3 D EX22200 4 MININ 5 MINI 6 7 10 8                        | V22100069,SV22000402,SV2210312,Sw4700336,SV2210064,TRLTA<br>80u8:w1uf1120g0.d8u.pAS1-0075,P61-2608,P60-0385,P62-0985,P0<br>0M-00 | D3-ST-PS. 9 B Day 22 Hour 24 Minute |                               |
| Showing 1 to 1 of 1 entries (fiteled from 3 total entries) |                                                                                                    |                                     |                               |
|                                                            |                                                                                                    |                                     | Pray. 1 Nakit                 |
|                                                            |                                                                                                    |                                     |                               |

| No. | Name     | Description                                                       |
|-----|----------|-------------------------------------------------------------------|
| 1.  | Year     | ปีที่ต้องการให้ให้แสดงข้อมูลของหน้า Dashboard                     |
| 2.  | Month    | เดือนที่ต้องการให้ให้แสดงข้อมูลของหน้า Dashboard                  |
| 3.  | NCR No.  | หมายเลขเอกสาร                                                     |
| 4.  | External | ประเภทของ Supplier ถ้าเป็น Domestic คือ ในประเทศ Oversea คือ      |
|     |          | ต่างประเทศ                                                        |
| 5.  | NC Type  | ประเภทที่ไม่เป็นไปตามข้อกำหนดจะออกเป็นครั้งแรกหรือเกิดขึ้นซ้ำ     |
| 6.  | NC Ву    | ผู้ร้องขอคือ ส่วนงาน Quality Assurance / QA                       |
| 7.  | NC To    | ผู้รับคือ Supplier                                                |
| 8.  | Supplier | แสดงรายละเอียด เช่น ชื่อของ Supplier หรือ ชื่อบริษัท ของ Supplier |
|     |          | หมายเลข Job และหมายเลข Model                                      |
| 9.  | Status   | วันเวลามาตรฐานในการดำเนินการ                                      |
| 10. | Print    | เอกสาร Non-Conforming Report (NCR) เป็นไฟล์ pdf                   |
| 11. | File     | เอกสารแนบทั้งหมดที่ทาง Supplier ส่งเอกสารแนบมาให้ทางส่วนงาน       |
|     |          | Quality Assurance / QA                                            |
| 12. | Action   | ตัวดำเนินการ คักลอกเอกสาร แก้ไขเอกสารและลบเอกสาร                  |

#### 5.2 Detail

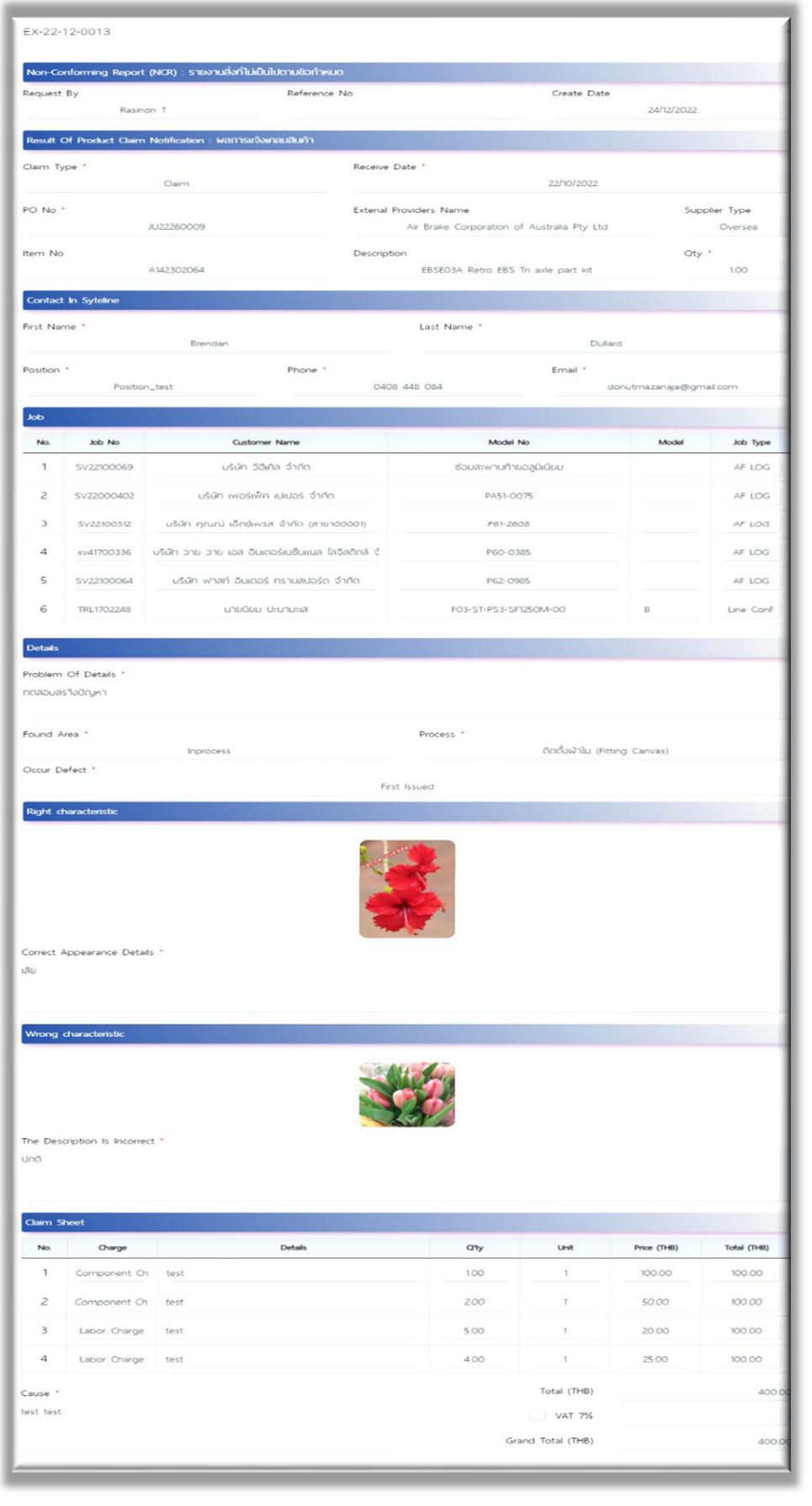

#### Panus!

#### 5.3 Status

Non-Conforming Report No : EX-22-12-0013

Process On : Success

Date Issue NC : 24/12/2022 13:57:00

Receive NC : Claim By Brendan D Date Process : 24/12/2022 14:05:48 Comment :

Close NC : Approved Form QA Date Process : 24/12/2022 14:08:51 Comment : Accept Corrective Action and Preventive Action

Approve Close NC : Approved Form Manager QA Date Process : 28/12/2022 08:06:59 Comment : test

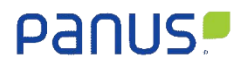

#### 5.4 Print

| panus                                                                                                    | 5                                                                                                    | Non-Conforming Report (N                                                            | ICR)                                   | NC No. :<br>Sender :<br>Reference No :<br>Due Date :<br>Close Date : | EX-22-11-0008<br>Rasinon T<br>TESTNCR22100001 |
|----------------------------------------------------------------------------------------------------|----------------------------------------------------------------------------------------------------|-------------------------------------------------------------------------------------|----------------------------------------|----------------------------------------------------------------------|-----------------------------------------------|
| lesult of product claim not<br>bitenal providen Name : Ak Bra<br>PO Nil : AL22260009<br>Item No : AL42202064<br>Problem of Details : Test Proble | fication<br>las Corporation of Australia Phy Ltd<br>m Of Details                                                                                                    | Claim<br>Receive date : 22/16/2022<br>Description : EBSTO3A Retro EBS Tri axis part | Not Claim                              | Q'ty:100                                                             | ment<br>Suppler Type<br>Domestic<br>V Oversea |
| Right characteristic                                                                                                    |                                                                                                    | Wrong characteristic                                                                |                                        |                                                                      | Found Area                                    |
| Result of product claim n                                                                                                    | otification                                                                                                    | Claim                                                                               | Not Claim : Beyon                      | nd The Warranty Condition                                            | na                                            |
| For supplier<br>For supplier<br>Description<br>Re-check Supplier Part On Stock<br>Re-check Parua Pag On Stock<br>Re-check Customer.<br>Total     | sorting stock         No.           Quantity         L         3           NG         OK         Total         2,4           L00         L00         2,00         1           L00         L00         2,00         1           L00         L00         2,00         1           L00         L00         2,00         1           L00         L00         2,00         1 | Action                                                                              | Start Date<br>01/12/0022<br>02/12/0022 | Finished Date<br>01/12/022<br>02/12/022                              | Person Incharg/Dept.                          |
| Identify: 1<br>Define and Verify Root Ca<br>Categories 1<br>Root Cause                                                                           | auses and implement Permanent Co<br>by Problem I Mater<br>of Problem No.                                                                                                    | orrective Actions<br>teiManMachine<br>Countermeasure of Problem                     | Method Start Date                      | Measurement M<br>Pinished Date                                       | easurement<br>Person Incharg/Dept.            |
| Why 1 : 1<br>Why 2 : 1<br>Why 3 : 1<br>Why 4 : 1<br>Why 5 : 1<br>Root Cause of Problem : 1                                                       | 1. 1<br>Z 3                                                                                                    | AN S                                                                                | 01/12/2022                             | 01/12/2022<br>02/12/2022                                             | The second                                    |
| Root Cause<br>Why 1 : 1<br>Why 2 : 1<br>Why 3 : 1<br>Why 4 :<br>Why 5 :                                                                          | of Out Plan No. 1. 1<br>2. 6                                                                                                    | Countermeasure of Out Now                                                           | Start Date<br>01/12/2022<br>02/12/2022 | Pinished Date<br>01/12/2022<br>02/12/2022                            | Person Incharg/Dept.                          |
| Root Cause of Out Flow: 1 Update System Documenttion Wt                                                                                          |                                                                                                    |                                                                                     |                                        | lisued                                                               | Approved By                                   |
| 5<br>Control Plan<br>Similer Process, Products : 1                                                                                               | hapection Standard<br>Process Flow Chart                                                                                                    | PM Check Sheet                                                                      | 2r                                     | and and annual                                                       |                                               |
| Remark : After Supplier/Out sou<br>Verify Effiveness of Actions<br>Accept Corrective Action                                                      | rce or responsible department received the<br>n and Preventive Action                                                                                                    | NCR, please specified the cause-prevention and so                                   | indinę back to QA departmen            | t domestic within 7 Days                                             | Overses within 15 Days<br>Approved By         |
| Supplier Not receive                                                                                                    | 2 M                                                                                                    | 2 PM                                                                                | 2 PM                                   |                                                                      | A Statement                                   |
|                                                                                                    |                                                                                                    |                                                                                     |                                        |                                                                      |                                               |

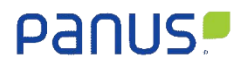

#### 5.5 File

#### 5.5.1 File: Pdf

| SN                                           | Ion-Conforming Report (N                                                                                                    | ICR)                                                                                                    | NC No. :<br>Sender :<br>Reference No :<br>Due Date :                                                                                                    | EX-22-11-0008<br>Rasinon_T<br>TESTNCR22100001 |
|----------------------------------------------|----------------------------------------------------------------------------------------------------|----------------------------------------------------------------------------------------------------|----------------------------------------------------------------------------------------------------|-----------------------------------------------|
| fication                                     | Claim                                                                                                    | Not Claim                                                                                                    | Close Date :<br>Replace                                                                                                    | ment                                          |
| ake Corporation of Australia Pty Ltd         | Receive date : 22/10/2022<br>Description: E85003A Retro E85 Tri axie part                                                                                                    | in SK                                                                                                    | Q'ty:1.00                                                                                                    | Supplier Type<br>Domestic<br>Oversea          |
|                                              | Wrong characteristic                                                                                                    | NY 100                                                                                                    | 50/4 D                                                                                                    | Found Area                                    |
|                                              | S & 33                                                                                                    |                                                                                                    |                                                                                                    | Cuitorier Compiler                            |
|                                              | The Description is incorrect : test                                                                                                    |                                                                                                    |                                                                                                    | Re-occurrence 1 times                         |
| otification                                  | Cuim                                                                                                    | Not Claim : Beyon                                                                                                    | d The Werranity Conditio                                                                                                    | na                                            |
| continue stands                              | Artico                                                                                                    | Start Data                                                                                                    | Elekted Data                                                                                                    | Device Inchase Deet                           |
| Quentity L 1                                 | Action                                                                                                    | 01/12/2022                                                                                                    | 01/12/2022                                                                                                    | 1 arson exchargibept.                         |
| NG OK Total 2, 4<br>1.00 1.00 2.00           | 5                                                                                                    | 02/12/2022                                                                                                    | 03/13/2022                                                                                                    |                                               |
| 1.00 1.00 2.00<br>1.00 1.00 2.00             |                                                                                                    | 2                                                                                                    |                                                                                                    |                                               |
| 3.00 3.00 6.00                               |                                                                                                    | NP-                                                                                                    |                                                                                                    |                                               |
| 81                                           | 81                                                                                                    | <u></u>                                                                                                    | 8                                                                                                    |                                               |
| auses and Implement Permanent Com            | rective Actions                                                                                                    |                                                                                                    | Name and the second second                                                                                                    |                                               |
| of Problem No.                               | Countermeasure of Problem                                                                                                    | Start Date                                                                                                    | Finished Date                                                                                                    | Person Incharg/Dept.                          |
| 1. 1<br>Z 3                                  | 1                                                                                                    | 01/12/2022                                                                                                    | 01/12/2022<br>02/12/2022                                                                                                    | 1                                             |
|                                              | 19                                                                                                    |                                                                                                    | 2                                                                                                    | . 5                                           |
| <u></u>                                      |                                                                                                    | 2                                                                                                    |                                                                                                    |                                               |
| - V-                                         |                                                                                                    | D                                                                                                    |                                                                                                    |                                               |
| of Out Plan No.                              | Countermeasure of Out Now                                                                                                    | Start Date                                                                                                    | Finished Date                                                                                                    | Person Incharg/Dept.                          |
| 1 1 2 4                                      |                                                                                                    | 01/12/2022                                                                                                    | 01/12/2022<br>02/12/2022                                                                                                    | 1 4                                           |
| î^                                           |                                                                                                    |                                                                                                    |                                                                                                    |                                               |
|                                              |                                                                                                    |                                                                                                    |                                                                                                    |                                               |
|                                              |                                                                                                    |                                                                                                    | p l                                                                                                    |                                               |
| <u></u>                                      | 0                                                                                                    |                                                                                                    | Issued                                                                                                    | Approved By                                   |
| TIMEA                                        | Inspection Data                                                                                                    | N                                                                                                    |                                                                                                    | R                                             |
| Process Flow Chart                           |                                                                                                    |                                                                                                    |                                                                                                    |                                               |
|                                              |                                                                                                    |                                                                                                    |                                                                                                    |                                               |
|                                              |                                                                                                    |                                                                                                    |                                                                                                    | -                                             |
| rce or responsible department received the N | CR, please specified the cause-prevention and s                                                                                                    | ending back to QA departmen                                                                                                    | Issued                                                                                                    | Approved By                                   |
| n and Preventive Action                      | . 5                                                                                                    | 1                                                                                                    | 0                                                                                                    | 5                                             |
|                                              |                                                                                                    |                                                                                                    |                                                                                                    |                                               |
| 2                                            | 2                                                                                                    | -D'                                                                                                    |                                                                                                    | D                                             |
|                                              |                                                                                                    |                                                                                                    |                                                                                                    |                                               |
|                                              |                                                                                                    |                                                                                                    |                                                                                                    |                                               |
|                                              |                                                                                                    |                                                                                                    |                                                                                                    |                                               |
|                                              |                                                                                                    |                                                                                                    |                                                                                                    |                                               |
|                                              |                                                                                                    |                                                                                                    |                                                                                                    |                                               |
|                                              |                                                                                                    |                                                                                                    |                                                                                                    |                                               |
|                                              |                                                                                                    |                                                                                                    |                                                                                                    |                                               |
|                                              |                                                                                                    |                                                                                                    |                                                                                                    |                                               |
|                                              |                                                                                                    |                                                                                                    |                                                                                                    |                                               |
| 2P                                           | Sh                                                                                                    |                                                                                                    |                                                                                                    |                                               |
|                                              | Fication         ite Corporation of Australia Phy Ltd         m Of Details         Image: Standard Stream Stream Str | International and a statute and a statute and a | Including the protein the state state and the state state and the state state state and the state state and the state state state and the state state state and the state state and the state state and the state state and the state state and the state state and the state state and the state state and the state state state and the state state and the state |                                               |

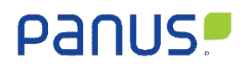

#### 5.5.2 File: Image

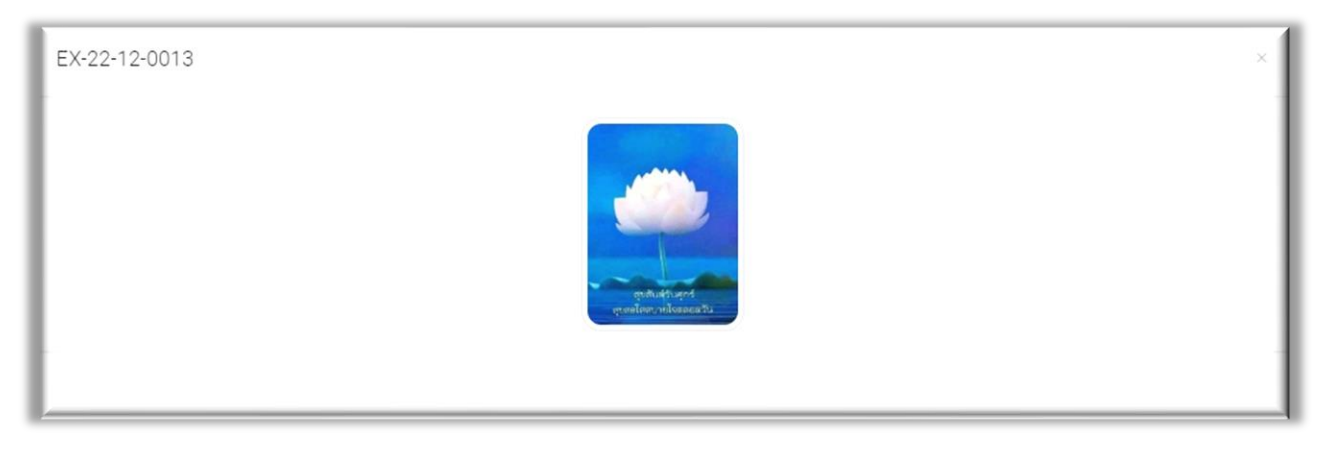

#### 5.5.3 File: Video

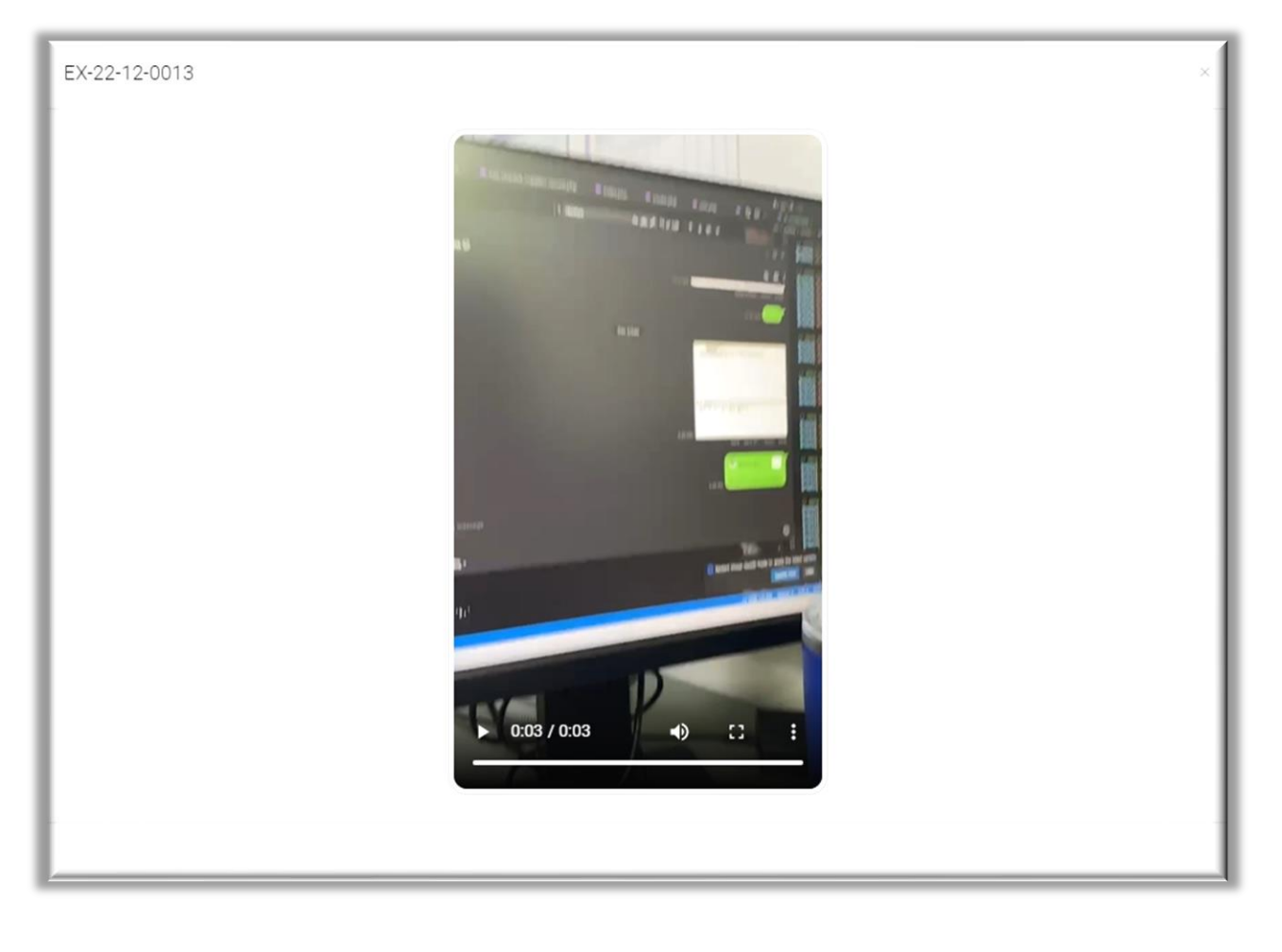

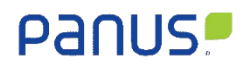

### 6 Close Non-Conforming Report

|               | ALC: NOT             | NC BY     | NC TO     | Suppler                                                                                                    | Status                                              | Print | Fle | Action  |
|---------------|----------------------|-----------|-----------|----------------------------------------------------------------------------------------------------|-----------------------------------------------------|-------|-----|---------|
| NCR No.       | Extense NC type      | 12.09     |           | 15                                                                                                    |                                                     |       |     |         |
| NCR No.       | Extense NC type      | 12.07     |           | Air Brake Corporation of Australia Pty Ltd                                                                                                    | Standard - 1 Day                                    |       |     |         |
| EX-22-12-0013 | Dversea First Issued | Rasinon T | Brendan D | Ar Brike Corporation of Australia Pky Ltd<br>JoB : 5V22000695/V22000492.5V2200032,v44T00336,5V2200064,TRLT02248<br>MODE : 80u38mmufhtsogälüku/MS1-0075/961-2008/H0-0385/H2-0985/R3-51-PS3- | Standard : 1 Day<br>1 Day 21 Hour 22 Minute OverDue | 8     |     | © alost |

6.1 Non-Conforming Report: Close

| Are you sure o | close NCR NO : EX-22-12-0013 ? |
|----------------|--------------------------------|
|                | Verify Effiveness of Actions   |
|                | Not Accept                     |
|                | Comment                        |
|                |                                |
|                | SAVE (S CLOSE                  |

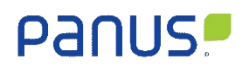

#### 7 Approve Non-Conforming Report

| NCR No. | c Extenal C | NC Type | ) NC By   | , ÷ NC              | To ¢                                        | Supplier                                                                             | ą  | Status                     | ¢ Prin | nt 🗘 File | ¢ Actio  |
|---------|-------------|---------|-----------|---------------------|---------------------------------------------|--------------------------------------------------------------------------------------|----|----------------------------|--------|-----------|----------|
| NCR No. | C Extenal   | NC Type | NC By     | r ÷ NC              | To                                          | Suppler<br>ton of Australia Pty Ltd                                                  | \$ | Status                     | ¢ Prin | nt 🔅 File | 0 Actio  |
| NCR No. | © Extenal 0 | NC Type | Rasinon T | r ÷ NC<br>Brendan D | To Air Brake Corporati<br>JOB : SV22100069; | Suppler<br>tion of Australia Pty Ltd<br>JSV220004025V22100312,sv41700336,SV22100064, | ÷  | Status<br>Standard : 1 Day | : Pm   | nt C File | 4 Action |

#### 7.1 Non-Conforming Report: Approve

| Are you sure ? | ×                     |
|----------------|-----------------------|
|                | Comment               |
|                |                       |
|                |                       |
|                |                       |
|                | (*) APPROVE (*) CLOSE |

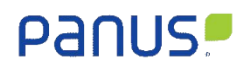

Line Official Support

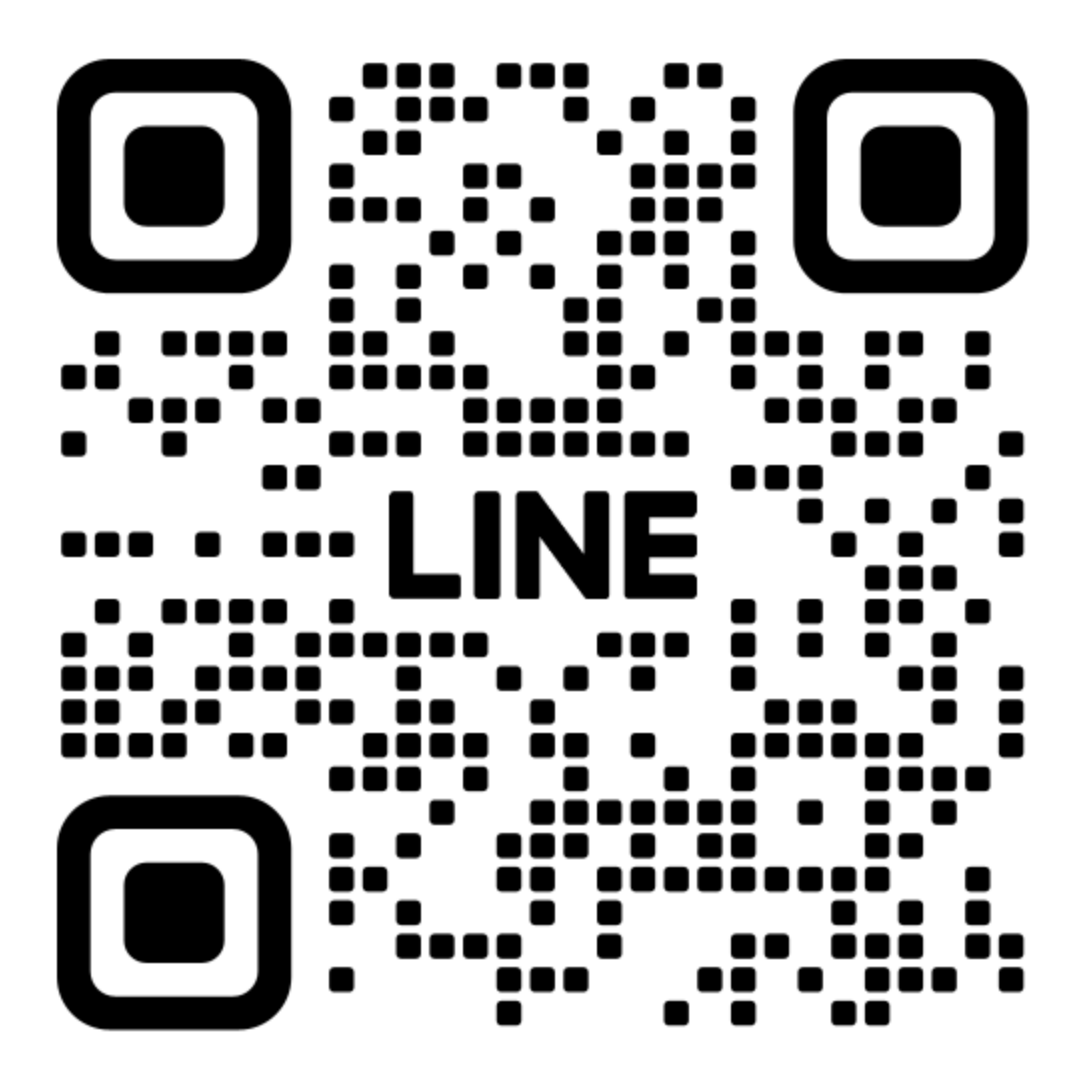

https://lin.ee/zrixHoR